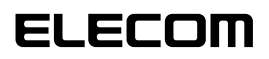

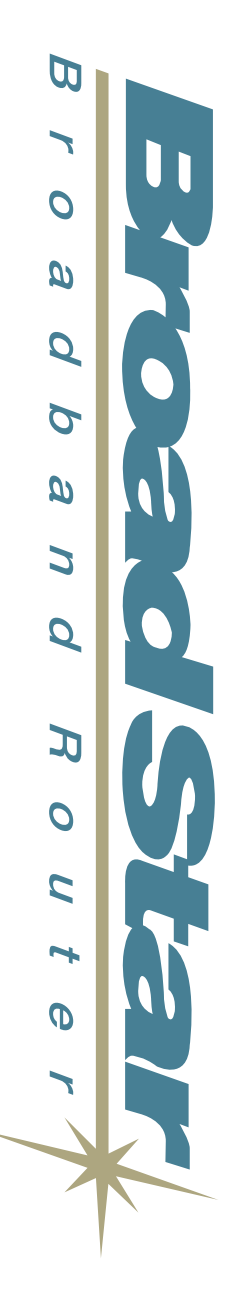

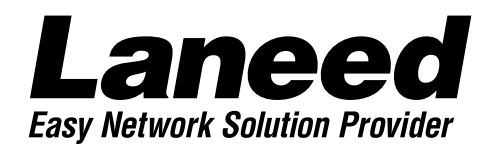

# **Broadband Router**

4ポート10/100MbpsスイッチングHUB機能搭載 ブロードバンドルータ

LD-BBR4

**User's Manual** 

#### ご注意

- ●本製品の仕様および価格は、製品の改良等により予告なしに変更する場合があります。
- ●このマニュアルの著作権は、エレコム株式会社が所有しています。
- ●このマニュアルの内容の一部または全部を無断で複製/転載することを禁止させていただき ます。
- ●このマニュアルの内容に関しては、製品の改良のため予告なしに変更する場合があります。
- ●このマニュアルの内容に関しましては、万全を期しておりますが、万一ご不審な点がござい ましたら、弊社ラニード・サポートセンターまでご連絡ください。
- ●本製品のうち、戦略物資または役務に該当するものの輸出にあたっては、外国為替法に基づく輸出または役務取引許可が必要です。
- ●本製品は日本国内での使用を前提に製造されています。日本国外での使用による結果について弊社は一切の責任を負いません。また、本製品について海外での保守、サポートは行っておりません。
- ●Microsoft、Windows は米国 Microsoft Corporationの登録商標です。そのほか、このマ ニュアルに掲載されている商品名/社名などは、一般に各社の商標ならびに登録商標です。 本文中における®および™は省略させていただきました。

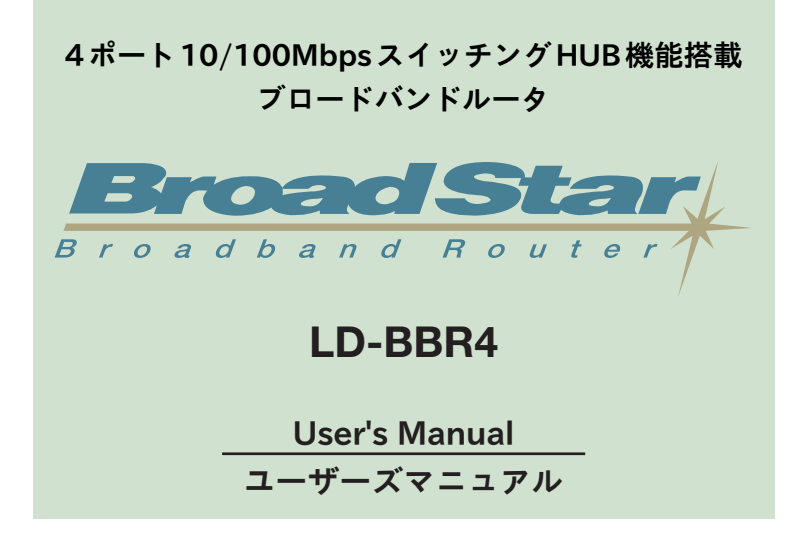

#### ■ ■ はじめに ■ ■

この度は、弊社ラニードの4ポート10/100MbpsスイッチングHUB機能搭載ブロードバンド ルータ"BroadStar:LD-BBR4"をお買い上げいただき誠にありがとうございます。このマニュ アルには、"LD-BBR4"をご使用のコンピュータ環境に導入するにあたっての手順が説明され ています。また、お客様が安全に"LD-BBR4"を扱っていただくための注意事項が記載されて います。コンピュータ本体への取り付け作業を始める前に、必ずこのマニュアルをお読みに なり、安全に導入作業をおこなって製品を使用するようにしてください。なお、このマニュ アルでは一部の表記を除いて"LD-BBR4"を「本製品」と表記しています。

このマニュアルは、製品の導入後も大切に保管しておいてください。

#### ●このマニュアルで使われている記号について

| 記号    | 意 味                                                                                |
|-------|------------------------------------------------------------------------------------|
| 注意    | 作業上および操作上で特に注意していただきたいことを説明してます。この注意事項を<br>守らないと、けがや故障、火災などの原因になることがあります。注意してください。 |
| MEMO  | 説明の補足事項や知っておくと便利なことを説明しています。                                                       |
| 1     | キーボード上のカーソルキーを表わします。                                                               |
| Enter | キーボード上のEnterキーを表わします。                                                              |
| [     | キーボード上のスペースバーを表わします。                                                               |
| Esc A | その他、キーボード上のキーを表わします。                                                               |

## 安全にお使いいただくために

けがや故障、火災などを防ぐために、ここで説明している注意事項を必ずお読みください。

| ▲ 警告 | この表示の注意事項を守らないと、火災・感電などによる死亡や大<br>けがなど人身事故の原因になります。           |
|------|---------------------------------------------------------------|
| 注意   | この表示の注意事項を守らないと、感電やその他の事故によりけ<br>がをしたり、他の機器に損害を与えたりすることがあります。 |

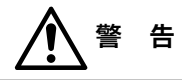

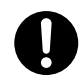

小さな子供のいるそばで、取り付け取りはずしの作業を行わないでください。 また、子供のそばに工具や部品を置かないようにしてください。 けがや感電、部品を飲み込んだりする危険性があります。

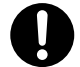

本製品の取り付け、取りはずしのときは、必ずコンピュータ本体および周辺機器 メーカーの注意事項に従ってください。

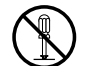

本製品の分解、改造、修理をご自分で行わないでください。 火災や感電、故障の原因になります。また、故障時の保証の対象外となります。

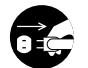

本製品から煙やへんな臭いがしたときは、直ちにACコンセントからACアダプタ を抜いてください。そのあと、ご購入店などにご連絡ください。 そのまま使用すると、火災や感電、故障の原因になります。

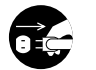

本製品に水などの液体や異物が入った場合は、直ちにACコンセントからACアダ プタを抜いてください。そのあと、ご購入店などにご連絡ください。 そのまま使用すると、火災や感電、故障の原因になります。

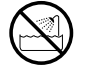

本製品を水を使う場所や湿気の多いところで使用しないでください。 火災や感電、故障の原因になります。

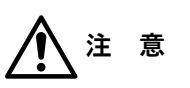

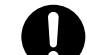

本製品の取り付け、取りはずしのときは慎重に作業を行ってください。 強引な着脱は、機器の故障や、けがの原因になります。

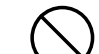

本製品を次のようなところで使用しないでください。

- ・高温または多湿なところ、結露を起こすようなところ
- ・直射日光のあたるところ
- ・平坦でないところ、土台が安定していないところ、振動の発生するところ
- ・静電気の発生するところ、火気の周辺

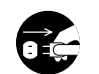

長期間、本製品を使用しないときは、ACアダプタを抜いておいてください。

# もくじ

| はじめに・・・・・・・・・・・・・・・・・・・・・・・・ | • • • | 1 |
|------------------------------|-------|---|
| 安全にお使いいただくために ・・・・・・         | • • • | 2 |
| もくじ ・・・・・                    | • • • | 4 |

- 1. パッケージの内容を確認する・・・・・5
- 製品のサポートとユーザ登録・・・・・6 製品の保証とサービス・・・・・・・6 ユーザ登録について・・・・・・・7
- 3. 本製品の特長と動作環境 ………8
- 4. 各部の名称とはたらき・・・・・10
- 5. 作業の前に必要なこと・・・・・11
- 6. 本製品を接続する・・・・・13
- コンピュータの設定を確認する・・・16 Windows Me/98/95での設定・・・・・16 その他のOSでの設定・・・・・18
- インターネットに接続する・・・・19 Web設定ユーティリティを開く・・・19 基本設定をおこなう・・・・・20 インターネットに接続する・・・・24

 9. Web設定ユーティリティの リファレンス・・・・25 設定ユーティリティの構成一覧・・・25 システム設定・・・・26 LAN設定・・・・・27 WAN設定・・・・・28 DMZ設定・・・・・28 DMZ設定・・・・・33 パケットフィルタリング・・・・35 IPアドレスフィルタリング設定・・・36 ポートフィルタリング設定・・・36 ポートフィルタリング設定・・・37 DHCP設定・・・・38 ルーティング指定テーブル・・・・42 システム情報・・・・・43

- **10. システムツールを利用する……44** システムツールを インストールする…44 ファームウェアを アップグレードする…46 ファーストエイドエージェント を利用する…49
- 11. こんなときは・・・・・51
- 12. サポートサービスについて・・・・・54
- 13. 基本仕様 · · · · · · · · 56

# パッケージの内容を確認する

本製品のパッケージには、次のものが入っています。作業を始める前に、すべてが 揃っているかを確かめてください。なお、梱包には万全を期しておりますが、万一 不足品、破損品などがありましたら、すぐにお買い上げの販売店または弊社ラニー ド・サポートセンターまでご連絡ください。

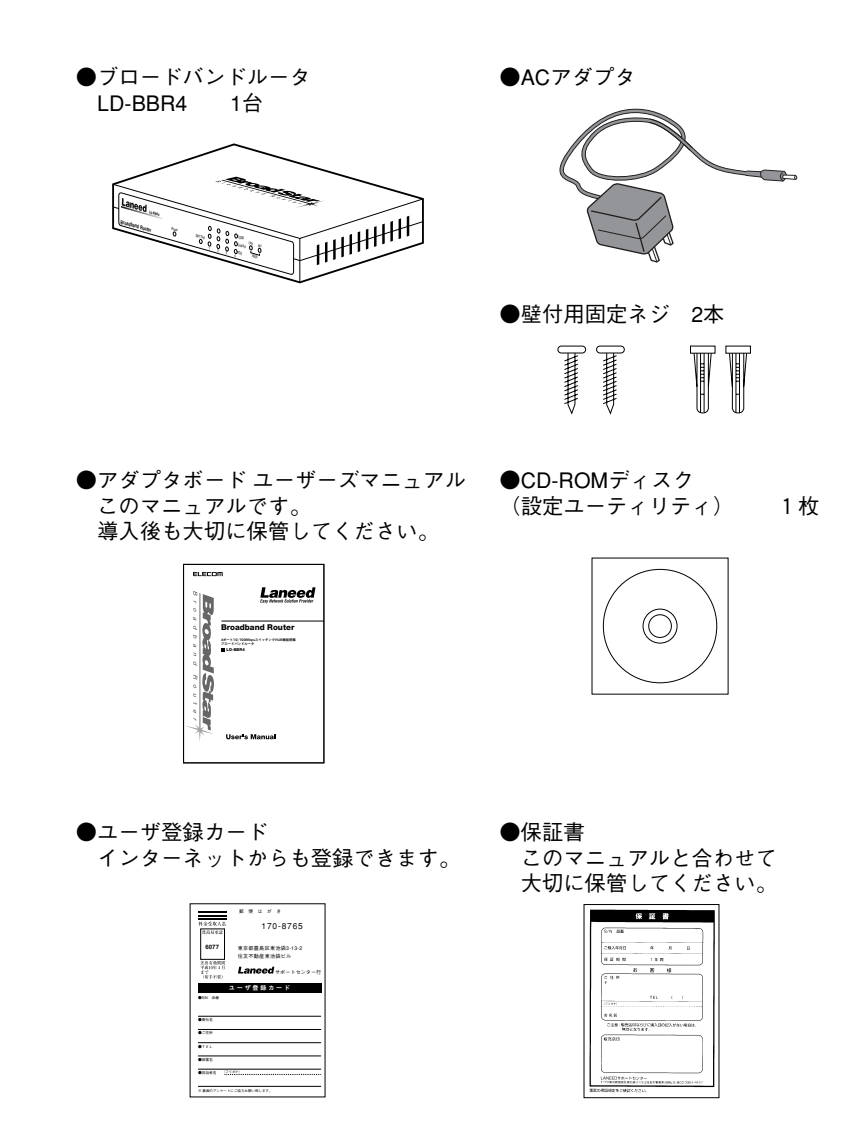

## 製品のサポートとユーザ登録

## 製品の保証とサービス

本製品は、保証書が付いています。内容をお確かめの上、大切に保管してください。

#### ●保証期間

保証期間はお買い上げの日より1年間です。保証期間を過ぎての修理は有料にな ります。詳細については保証書をご覧ください。保証期間中のサービスについて のご相談は、お買い上げの販売店にお問い合わせください。

#### ●保証範囲

次のような場合は、弊社は保証の責任を負いかねますので、ご注意ください。

- ・弊社の責任によらない製品の破損、または改造による故障
- ・本製品をお使いになって生じたデータの消失、または破損
- ・本製品をお使いになって生じたいかなる結果および、直接的、間接的なシステム、機器およびその他の異常

#### ●修理の依頼

本製品が故障した場合には、故障した製品と保証書に、故障状況を記入したものを添えて、下記までご連絡ください。

#### 保証期間内

- まずは、ラニード・サポートセンターにご連絡ください。
  - 電話番号 03-3444-5571 FAX番号 03-3444-8205
  - 電話受付 月曜日~金曜日 9:00~12:00 13:00~18:00 (ただし、祝祭日および夏期・年末年始特定休業日を除く) ※FAXによる受信は24時間おこなっております。

#### 保証期間外

東京都八王子市子安町3-5-2 セキエレクトロニクス株式会社内 エレコム修理センター 電話番号 0426-31-0271 FAX番号 0426-31-0272 受付時間 月曜日~金曜日 9:00~12:00 13:00~17:00 (ただし、祝祭日および夏期・年末年始特定休業日は除く) ※FAXによる受信は24時間おこなっております。

## ユーザ登録について

パッケージの内容の確認が終われば、作業を始める前にユーザ登録をおこなって ください。お客様のユーザ登録は、弊社ラニード・ホームページにてオンライン での登録が可能です。下記のホームページアドレスへアクセスしてください。ま た、付属のユーザ登録カードを使っての登録も可能です。必要事項をご記入の上、 ご投函ください。

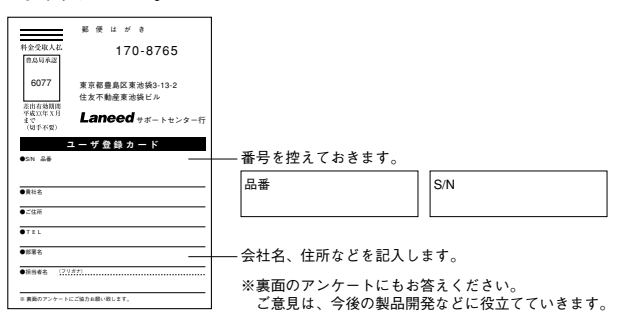

本製品に関してご質問がある場合は、ラニード・サポートセンターまでご連絡く ださい。

#### ●ラニード・サポートセンター

TEL: 03-3444-5571 FAX: 03-3444-8205

受付時間:月~金曜日 9:00~12:00 13:00~18:00 (夏期・年末年始特定休業日、祝祭日は除きます) ※FAXによる受信は24時間行っております。

●インターネット: http://www.elecom-laneed.com

#### ●FAX情報サービス

最寄りのサービス情報BOXセンターにお電話ください。 ガイダンスに従って取り出したい情報のBOX番号を指示してください。

#### メインメニューBOX番号(提供している情報の一覧がFAXされます)

#### 559900

#### 電話番号

東 京: 03-3940-6000 大 阪: 06-6455-6000 名古屋: 052-453-6000 福 岡: 092-482-6000 札 幌: 011-210-6000 仙 台: 022-268-6000 広 島: 082-223-6000

## 本製品の特長と動作環境

## 本製品の特長

#### ● PPPoE に対応

PPPoE (PPP over Ethernet) に対応していますので、PPPoE による認証が必要な インターネットサービスプロバイダに接続する場合でも自動的に接続できます。

#### ●4ポート10/100Mbpsスイッチング機能を搭載

LAN側に10BASE-T、100BASE-TX対応のスイッチングHUBを4ポート搭載して います。SOHOクラスのネットワークなら本製品1台でHUB機能を兼ねて利用で きます。アップリンクをサポートしていますので拡張も簡単です。

#### ●複数のパソコンからアクセス可能

NAT/IPマスカレード機能により、グローバルIPアドレスをローカルIPアドレス に変換可能。ひとつのグローバルIPアドレスで複数のパソコンからインターネッ トへの同時アクセスが可能です。

#### ●TCP/IP プロトコルなら Windows マシン以外でもインターネットへ 接続可能

Windowsマシンに限らず、Macintosh、LinuxなどのOSからでもTCP/IPプロトコ ルの設定をおこなえばインターネットに接続することができます。

#### ●わずらわしい設定が不要なDHCPサーバ機能を搭載

DHCPサーバ機能により、各クライアントに自動的にプライベートIPアドレスの 割り当てができます。

#### ● Web 設定ユーティリティによる簡単設定

専用ソフトを必要とせず、パソコンのブラウザからWeb設定ユーティリティにア クセスすることができます。

#### ●無線 LAN と接続可能

LAN側に4ポートスイッチングHUBを搭載しているので、Air@Hawkシリーズを 導入することで有線LANと無線LANを簡単に融合できます。

#### ●ネットワーク対戦ゲームなども利用可能

LANのIPアドレスを固定する静的IPマスカレードに対応しています。固定IPア ドレスが必要な対戦ゲームなどを楽しむことができます。 ※一部のアプリケーションで対応しないものがあります。

#### ●各種セキュリティ機能を搭載

NAT/IPマスカレード機能により、通常はWAN側からLAN側のコンピュータにア クセスすることはできません。また、IPアドレスおよびポートによるパケットフィ ルタリングが可能です。

#### ●バーチャルサーバ機能に対応

通常ではWAN側からLAN側のコンピュータにアクセスできませんが、バーチャ ルサーバ機能を利用すると、ローカルネットワークにある特定のパソコンだけに インターネットからのアクセスを許可することができます。これにより、特定の パソコンをサーバマシンとして使用することもできます。

#### ●ファームウェアのアップグレードが簡単

パソコンをTFTPサーバとして利用することで、Web設定ユーティリティから簡 単にファームウェアのアップデートが可能です。

### 動作環境について

本製品はTCP/IPプロトコルを利用できるコンピュータおよびOSで使用できま す。ただし、ファームウェアのバージョンアップに使用するシステムツールは次 の動作環境に対応します。

#### ◆システムツールの動作環境

| 対応機種 | PC/AT互換機(DOS/V)、NEC PC98-NXシリーズ                                     |
|------|---------------------------------------------------------------------|
| 対応OS | Windows Me, Windows 98, Windows 95,<br>Windows 2000, Windows NT 4.0 |

## 各部の名称とはたらき

#### ■前 面

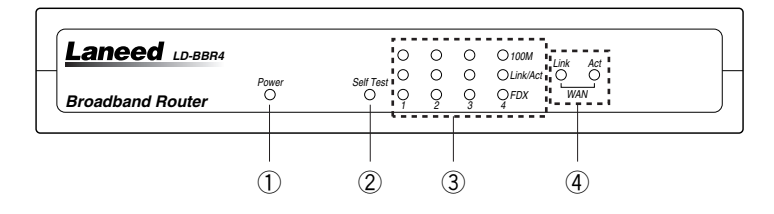

| 1 | Power   |      | ACアダプタから電源が供給されている場合に点灯します。                   |
|---|---------|------|-----------------------------------------------|
| 2 | Self Te | st   | 電源を入れたときやリセット後に点灯します。                         |
|   | 100M    |      | 接続先が100Mbps環境に対応しているときに点灯します。                 |
| 3 | Link/Ac | rt   | LAN 側に接続されたコンピュータやHUBとリンクが確立している<br>ときに点灯します。 |
|   | FDX     |      | 接続先とFull Duplex環境で接続されているときに点灯します。            |
| 4 | WAN     | Link | WAN側に接続されたモデムなどの機器とリンクが確立していると<br>きに点灯します。    |
|   |         | Act  | WAN側とデータを送受信したときに点滅します。                       |

#### ■背 面

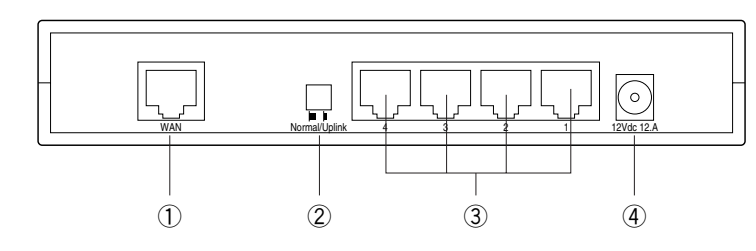

| 1 | WAN側ポート         | CATV/ADSLなどのモデムを接続します。                               |
|---|-----------------|------------------------------------------------------|
| 2 | アップリンク<br>切替ボタン | 4番ポートを他のHUBに接続する場合に、このスイッチを押し込<br>みます。               |
| 3 | LANポート          | コンピュータなどのネットワーク機器を接続します。4番ポートは、<br>アップリンクポートを兼ねています。 |
| 4 | DCジャック          | 本製品に付属のACアダプタのDCプラグを差し込みます。                          |

# 作業の前に必要なこと

本製品は単独では利用できません。以下の準備が完了していることを確認してか ら接続作業を始めてください。

## プロバイダなどの契約

#### ●回線工事は完了していますか?

CATVやADSLのインターネット接続サービスの契約は完了していますか。また、 屋内までの配線工事は完了しているかを確認してください。

#### ●サービスプロバイダと契約は完了していますか?

ADSLサービスのような回線接続サービスは、インターネットへ接続するプロバ イダとの契約が別途必要な場合があります。このような場合は、契約した回線接 続サービスで利用可能なプロバイダとADSL接続での契約をする必要があります。 この契約が完了していないと回線が接続されていてもインターネットへアクセス することはできません。

#### ●他に必要な機器は準備できていますか?

CATVやADSLなどの回線と契約した場合、本製品と専用モデムを接続する必要が あります。モデムを別途購入されるように契約している場合は、本製品とは別に モデムをご用意いただく必要があります。また、本製品と接続するネットワーク 機器にはイーサネットポートが搭載されている必要があります。コンピュータ本 体などに内蔵されていない場合は、別途イーサネットアダプタなどをセットアッ プしてください。各機器のセットアップ方法はそれぞれのマニュアルをお読みく ださい。

#### ●イーサネットケーブルをご用意ください

ご使用の環境に合わせて、別途イーサネットケーブルが必要です。10Mbps環境 で接続する場合は、カテゴリー3以上のケーブルをご用意ください。100Mbpsの 場合は、カテゴリー5以上のケーブルをご用意ください。

- ・モデム~本製品間でイーサネットケーブルが1本必要です。
- ・本製品のLANポートと接続するネットワーク機器の台数に合わせてイーサネットケーブルが必要です。

## 設定に必要な情報の準備

本製品を設定するには、回線接続業者やプロバイダから提供された情報が記載さ れた資料を準備しておいてください。

#### ●一般的な情報の例

| IPアドレス          | インターネットに接続するためのグローバルIPアドレスです。IPア<br>ドレスを固定的に割り当てる場合に必要です。インターネットに接<br>続したときにプロバイダが自動的に割り当てる場合は不要です。 |
|-----------------|----------------------------------------------------------------------------------------------------|
| サブネットマスク        | IPアドレスを固定的に割り当てる場合に必要です。                                                                            |
| デフォルト<br>ゲートウェイ | IPアドレスを固定的に割り当てる場合に必要です。                                                                            |
| DNSサーバ<br>アドレス  | プロバイダによってはプライマリとセカンダリの2種類があります。<br>自動割り当てに対応したプロバイダの場合は不要です。                                        |
| ドメイン名           | ご利用になるサービスによっては、設定が必要な場合があります。                                                                      |
| ユーザ名/<br>パスワード  | PPPoE で接続する場合に必要です。                                                                                 |
| サービス名           | PPPoEで接続する場合に必要です。                                                                                  |

[MEMO] ■ これらの情報の名称は提供プロバイダによって異なります。

MEMO

 MACアドレスについて
 接続業者やプロバイダのサービス内容に よっては本製品のMACアドレスを登録 する必要があります。本製品のMACア ドレスは底面のシールに記載されていま す。MACアドレスが記載されたシール は2枚貼られています。WAN側のMAC アドレスは下側のシールになります。

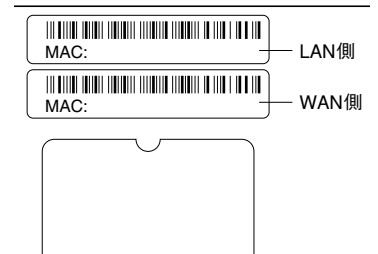

# 本製品を接続する

本製品を接続する一般的な例を説明します。実際にはご使用になる環境に合わせ て接続してください。

# CATVやADSL回線などと正常にリンクが確立しているモデムのイーサネットポートと本製品の「WAN」ポートを別途に用意したイーサネットケーブルで接続します。

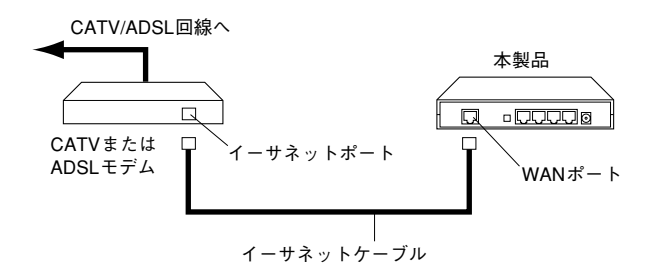

※ADSLモデムの場合ADSL回線にアナログ電話機と分岐するためのスプリッタ が接続されている場合があります。

# 2 ご使用になる環境に合わせて、LAN側のポートとネットワーク機器をイーサネットケーブルで接続します。

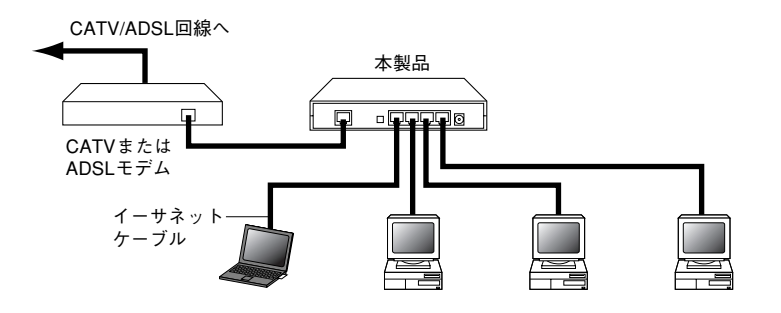

最大4台のネットワーク機器を接続できます。本製品のイーサネットポートには 伝送速度が10Mbpsまたは100Mbpsの機器が接続できます。伝送速度は自動的に 判別します。 MEMO 本製品を他のHUBと接続する場合は・・・

本製品の4番ポートはアップリンクポートに対応しています。ストレートのイー サネットケーブルを使って4番ポートと他のHUBを接続し、本製品のアップリン クポートの切替ボタンを押してください(➡10ページ)。

3 本製品に付属のACアダプタをACコンセントに差し込み、DCプラグを本製品の DCジャックに差し込みます。

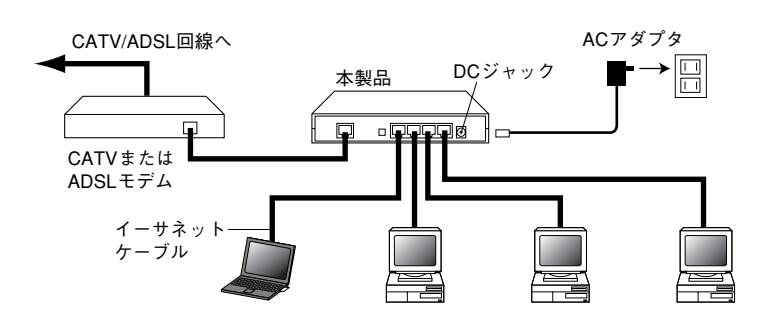

4 モデムと本製品の電源が入った状態で、本製品の前面パネルにある「WAN」の Linkインジケータが点灯していることを確認します。

MEMO 📕 点灯しないときは・・・

モデム側でも本製品とのリンクを示すLEDが点灯していない場合は、次のことを 確認してください。

 ①イーサネットケーブルのコネクタがしっかりと差し込まれているかを確認して ください。

②モデムにMDI-Xスイッチ(結線のストレートとクロス接続を切り替えるスイッチ)を切り替えて点灯するかどうか確認してください。点灯した場合はそのままの設定にしてください。

5 本製品に接続されたコンピュータの電源を入れた状態で、本製品の前面パネルにあ る各イーサネットポートのLink/Actインジケータが点灯しているかを確認します。

それぞれのインジケータが正常に点灯していれば接続は完了です。各コンピュー タの設定の確認に進んでください。

## 本製品を壁付けする場合

- 付属の木ネジを使うことで本製品を壁に取り付けることができます。石膏ボード など柔らかい材質の壁面で使用する場合は、付属の部品を使うことで強度を高め ることができます。
- ①木ネジのセンター同士が97mmになるように木ネジを取り付けます。ネジの頭は壁から4.5~5mm出した状態で止めます。

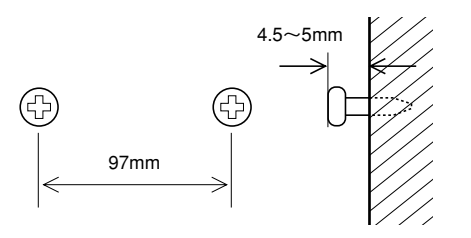

#### ②本製品の底面にあるネジ受けに引っかけます。

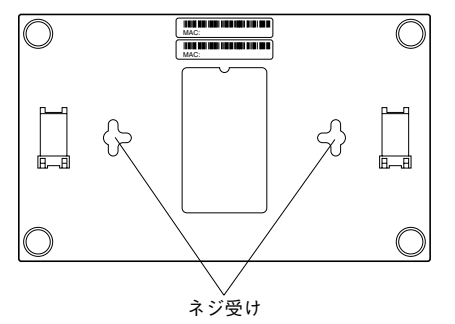

※柔らかい材質の壁面では付属の部品を使っても強度を保てない場合がありますのでご注意ください。

# コンピュータの設定を確認する

本製品を接続するコンピュータにはインターネットが利用できるようにTCP/IPプロトコルに関する設定が必要です。

注意

TCP/IP プロトコルを使用できるコンピュータであればOSを問わず本製品に接続 することができます。ただし、本製品のファームウェアのバージョンアップや本 製品に障害が発生した場合の復旧にはWindowsマシンが必要です。

## Windows Me/98/95 での設定

Windows Me/98/95でのTCP/IPに関する設定について説明します。なお、 Windows 95については、画面の名称等がWindows Me/98とは多少異なりますが 設定する内容については同じです。また、その他のネットワーク構成については ご使用になる環境によって異なります。

## TCP/IP プロトコルの登録を確認する

利用するプロトコルとしてTCP/IPが登録されていることを確認します。

[スタート]→[設定]→[コントロールパネル]を選択します。〈コントロールパネル〉画面で[ネットワーク]アイコンをダブルクリックして〈ネットワーク〉画面を開きます。

**2** 「現在のネットワークコンポーネント」の一覧にTCP/IPプロトコルが登録され ていることを確認します。

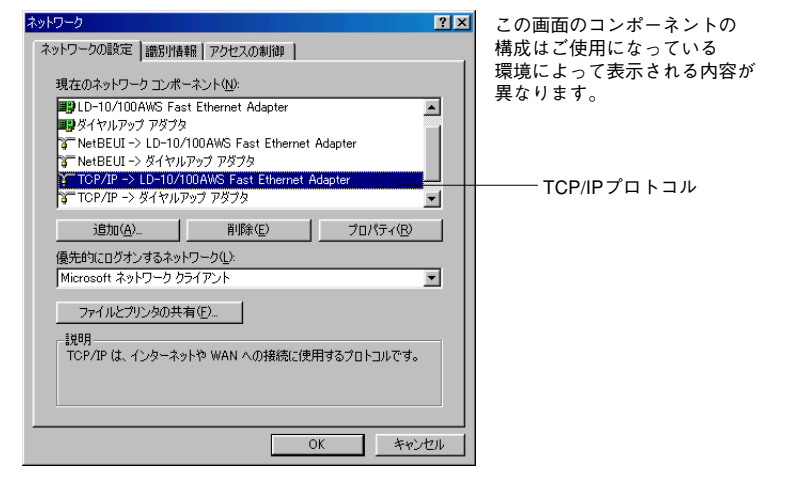

| ИЕМО | ICP/IPか登録されていない場合は・・・                   |
|------|-----------------------------------------|
|      | ①〈ネットワーク〉画面で <u>追加(A)</u> …をクリックします。    |
|      | ②[プロトコル]を選択し、這加( <u>A</u> )をクリックします。    |
|      | ③「製造元」で[Microsoft]を選択し、プロトコルの一覧が表示されます。 |
|      | ④ITCP/IPIを選択し、  OK  をクリックします。           |

## IPアドレスの設定を確認する

「現在のネットワークコンポーネント」の一覧でTCP/IP プロトコルを選択し、 ダブルクリックします。

#### MEMO TCP/IP プロトコルが複数登録されている場合 ご使用の環境によっては「ダイヤルアップ」アダプタなどが登録されているため、 複数のTCP/IP プロトコルが表示されていることがあります。このようた場合は

複数のTCP/IPプロトコルが表示されていることがあります。このような場合は、 本製品と接続しているイーサネットアダプタ名称のTCP/IPを選択します。

## 2 【IPアドレス】タブを選択します。

| 3 「IPアドレスを自動的に取得」を選択し、 OK                                                                                                    | をクリックします。 |
|----------------------------------------------------------------------------------------------------|-----------|
| ТСР/ІРФЭСИЛЭТ                                                                                                    |           |
| バインド 詳細設定 NetBIOS DNS 設定 ゲートウェイ WINS 設定 IP アドレス                                                                                  |           |
| IP アドレスは DHOP サーバーによって自動的なこのコンピュータ(書的)当てら<br>れます。ネットワークが自動的に IP アドレスを割り当てない場合は、ネットワ<br>ーク管理者がアドレスを割り当てます。この場合はアドレスを入力してくださ<br>い。 |           |
| ○ 卸 アドレスを自動的に取得(○)                                                                                                    |           |
| C IP アドレスを指定©)                                                                                                    |           |
| P 7 FL3.0                                                                                                    |           |
| サブネット・マスク(型):                                                                                                    |           |
|                                                                                                    |           |
|                                                                                                    |           |
|                                                                                                    |           |
| OK 1 ++>>tz/L                                                                                                    |           |

## その他のOSでの設定

## Windows 2000/NT 4.0 などでの設定

Windows 2000 および Windows NT 4.0 でご使用になる場合は、サーバおよび各クラ イアントのネットワーク設定でTCP/IP プロトコルが設定されていることを確認し てください。また、本製品および各クライアントの IP アドレスの設定がご使用に なるネットワーク環境に適応した内容になっていることを確認してください。なお、 本製品をクライアントとして使用する場合は、DHCP サーバ機能を「無効」にし、 ご使用になるネットワーク環境に合わせて IP アドレスを割り当ててください。

## Mac OS での設定

Mac OSの場合は、コントロールパネルにある「TCP/IP」を開き、[経由先]を 「Ethernet」または「内蔵Ethernet」に設定し、[設定方法]を「DHCPサーバを参 照」に設定してください。

| TCP/IP                           |
|----------------------------------|
| 経由先: 内蔵Ethernet ↓                |
| æ∠<br>設定方法: DHCP サーバを参照  年       |
| DHCP クライアント ID:                  |
| IP アドレス: <サーバを参照>                |
| サブネットマスク: <サーバを参照>               |
| ル-タアドレス: <サ-バを参照>                |
| 検索ドメイン名:<br>ネームサーバアドレス: <サーバを参照> |
| ]<br>@                           |

# インターネットに接続する

インターネットに接続できるように基本的な設定をおこないます。ご契約された CATVやADSLの接続業者およびプロバイダから提供された情報をご用意くださ い。設定が終わればインターネットに接続できるかをテストします。

## Web設定ユーティリティを開く

Webブラウザを起動します。

#### 2 ブラウザのアドレス入力欄に「http://」と入力したあと、本製品のIPアドレス を入力して[Enter]を押します。

| 🎒 about:blank      | . – Microso    | ft Internet | Explorer          |        |                |       |      |       | <u> </u>           |
|--------------------|----------------|-------------|-------------------|--------|----------------|-------|------|-------|--------------------|
| ] ファイル( <u>E</u> ) | 編集( <u>E</u> ) | 表示(⊻)       | お気に入り( <u>A</u> ) | ツール(工) | ヘルプ(出)         |       |      |       | ۱                  |
| <b>←</b> 、<br>戻る   | . →<br>進む      | . 🛛         | ) 🕼<br>_ 更新       | <br>ѫ− | <b>②</b><br>検索 | ま気に入り | ③ 履歴 |       | <br>印刷             |
| ] アドレス( <u>D</u> ) | 🗿 http://1     | 92.168.1.1/ |                   |        |                |       |      | ▼ 🔗移動 | ) ]リンク <b>&gt;</b> |
|                    |                |             |                   |        |                |       |      |       | <b>A</b>           |
|                    |                |             |                   |        |                |       |      |       |                    |

- ・本製品のIPアドレスの初期値は「192.168.1.1」です。
- ・正常にアクセスできると〈ネットワークとパスワードの入力〉画面が表示されます。

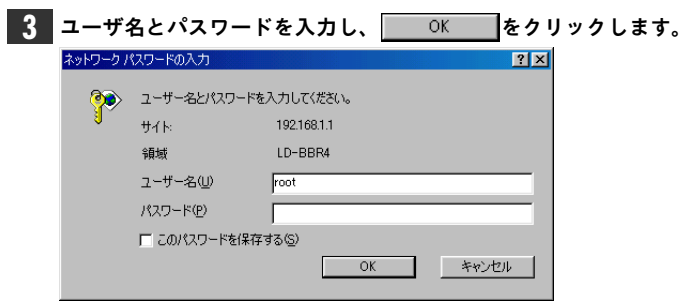

・設定ユーティリティのメイン画面が表示されます。

#### ●はじめてアクセスしたときは

初期値ではユーザー名は「root」です。パスワードは設定されていませんので空 白のままにしておきます。第三者に設定を変更されないように、最初にアクセス したときにパスワードを設定するようにしてください(→26ページ)。

## 基本設定をおこなう

本製品を使ってインターネットにアクセスできるように、最小限の設定だけをお こないます。インターネットにアクセスできることを確認できたら、必要に応じ て詳細設定をおこなってください。〈基本設定〉画面を除く各画面の項目につい ての説明は25ページ「9.Web設定ユーティリティのリファレンス」をお読みくだ さい。

設定ユーティリティの左フレームのメニューから[基本設定]を選択します。

・〈基本設定〉画面が表示されます。

2 基本設定の方法を選択し、選択した画面の説明に進んでください。

#### 基本設定

◎WAN IP自動設定 ◎WAN IP手動設定 ◎PPP₀E

#### WAN IP 自動設定 → 手順 3-A に進む(次ページ)

プロバイダに接続したときにWAN側のIPアドレスが自動的に割り当てられる場合はこちらを選択します。自動的に割り当てられるとはWAN側のIPアドレスが 固定IPアドレスではないということです。

WAN IP手動設定 ➡ 手順 3-B に進む(22ページ)

プロバイダからWAN側の固定IPアドレスが提供される場合はこちらを選択します。

#### PPPoE⇒手順 3-C に進む(23ページ)

プロバイダとの認証にPPPoEを使用する場合はこちらを選択します。

MEMO PPPoEは、インターネットにアクセスするためプロバイダに接続するときに必要 な認証手順です。ここで、必要な設定をしておくとPPPoE接続ソフトウェアを使 用せずに自動的に接続できるようになります。

# 3-A 〈WAN IP 自動設定〉で必要な内容を入力します。各項目の入力が終われば、手順 4 に進みます。

| メイン名        | laneed-net |
|-------------|------------|
| コンピュータ名     |            |
| onsサーバ      | 。自動 ○手動    |
| プライマリDNSサーバ | 0,0,0      |
| セカンダリDNSサーバ |            |

| ドメイン名           | プロバイダより提供されたドメインネームを入力します。                                                                                                    |
|-----------------|----------------------------------------------------------------------------------------------------|
| コンピュータ名         | プロバイダよりコンピュータ名が指定されている場合、そのコンピュー<br>タ名を入力します。コンピュータ名が指定されていない場合は入力の必<br>要はありません。                                                      |
| DNSサーバ          | DNSサーバは、プロバイダにアクセスするのに必要な情報です。プロバイダによってはDNSサーバのアドレスを指定しなくても自動的に接続できる場合があります。そのようなプロバイダを使用している場合は「自動」を、DNSサーバのアドレス入力が必要な場合は「手動」を選択します。 |
| プライマリ<br>DNSサーバ | プロバイダより提供されたプライマリDNSサーバのアドレスを入力<br>します。(例:172.16.20.31)                                                                               |
| セカンダリ<br>DNSサーバ | プロバイダより提供されたセカンダリDNSサーバのアドレスを入力<br>します。(例:172.16.20.32)                                                                               |

3-B 〈WAN IP手動設定〉で必要な内容を入力します。各項目の入力が終われば、手 順 4 に進みます。

| WAN IPアドレス  | 0 | 0  | 0   | 0   |   |
|-------------|---|----|-----|-----|---|
| サブネットマスク    | 0 | .0 | .0  | .0  | 1 |
| デフォルトゲートウェイ | 0 | .0 | . 0 | . 0 |   |
| プライマリDNSサーバ | 0 | .0 | . 0 | . 0 |   |
| セカンダリDNSサーバ | 0 | 0  | 0   | .0  |   |

| WAN    | 契約時にプロバイダより提供されたWAN側のIPアドレスを入力しま |
|--------|----------------------------------|
| IPアドレス | す。(例:172.16.10.71)               |
| サブネット  | 契約時にプロバイダより提供されたWAN側のサブネットマスクを入  |
| マスク    | 力します。(例:255.255.255.0)           |
| デフォルト  | 契約時にプロバイダより提供されたWAN側のデフォルトゲートウェ  |
| ゲートウェイ | イを入力します。(例:172.16.10.1)          |
| プライマリ  | プロバイダより提供されたプライマリDNSサーバのアドレスを入力  |
| DNSサーバ | します。(例:172.16.20.31)             |
| セカンダリ  | プロバイダより提供されたセカンダリDNSサーバのアドレスを入力  |
| DNSサーバ | します。(例:172.16.20.32)             |

#### 3-C 〈PPPoE〉で必要な内容を入力します。各項目の入力が終われば、手順 4 に . 進みます。

| 1-サ名          | xxxxxxxx@laneed.ne |
|---------------|--------------------|
| <b>パ</b> スワード | *****              |
| ペスワード確認       | *****              |
| ナービス名         |                    |
| onsサーバ        | ○自動 ○手動            |
| プライマリDNSサーバ   | 0,0,0              |
| セカンダリDNSサーバ   |                    |

| ユーザ名            | プロバイダより提供されたユーザ名を入力します。                                                                                                    |
|-----------------|----------------------------------------------------------------------------------------------------|
| パスワード           | プロバイダより提供されたパスワードを入力します。                                                                                                    |
| パスワード確認         | プロバイダより提供されたパスワードを、もう一度入力します。                                                                                                    |
| サービス名           | プロバイダよりサービス名が提供されている場合に入力します。サー<br>ビス名が提供されていない場合は空白のままでかまいません。                                                                       |
| DNSサーバ          | DNSサーバは、プロバイダにアクセスするのに必要な情報です。プロバイダによってはDNSサーバのアドレスを指定しなくても自動的に接続できる場合があります。そのようなプロバイダを使用している場合は「自動」を、DNSサーバのアドレス入力が必要な場合は「手動」を選択します。 |
| プライマリ<br>DNSサーバ | プロバイダより提供されたプライマリDNSサーバのアドレスを入力<br>します。(例:172.16.20.31)                                                                               |
| セカンダリ<br>DNSサーバ | プロバイダより提供されたセカンダリDNSサーバのアドレスを入力<br>します。(例:172.16.20.32)                                                                               |

## 4 設定を保存します。各画面の入力項目の下にある 保存 をクリックします。

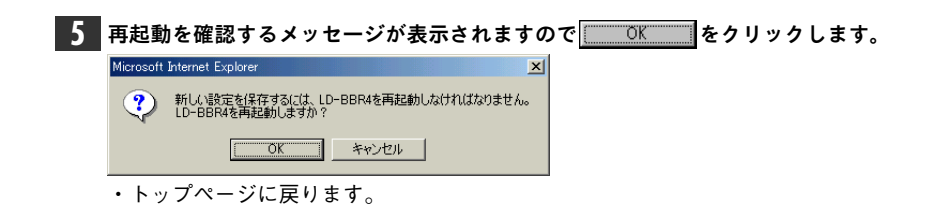

これで基本設定は完了です。インターネットに接続できるか確認します。次へ進んでください。

## インターネットに接続する

設定が終わればインターネットに接続できるかをテストします。

### ] ブラウザを起動します。

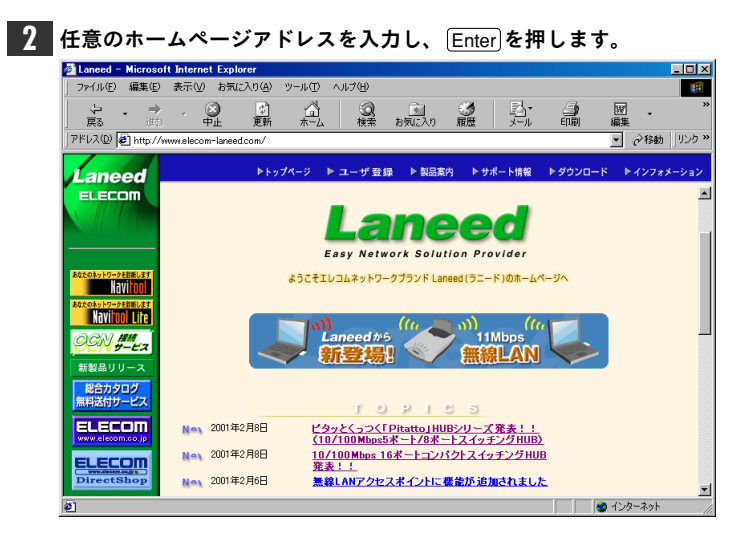

目的のホームページが表示されれば設定は完了です。正常に表示されない場合は、 51ページ「11.こんなときは」をお読みください。

本製品のさまざまな機能を利用する場合は、次ページ「9.Web設定ユーティ リティのリファレンス」をお読みください。

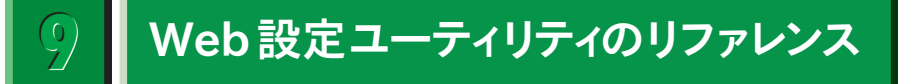

Web設定ユーティリティで設定できる内容について説明します。

## 設定ユーティリティの構成一覧

設定ユーティリティの画面構成は以下の通りです。画面の左フレームのメニュー をクリックすると内容が表示されます。内容の説明については該当ページをお読 みください。

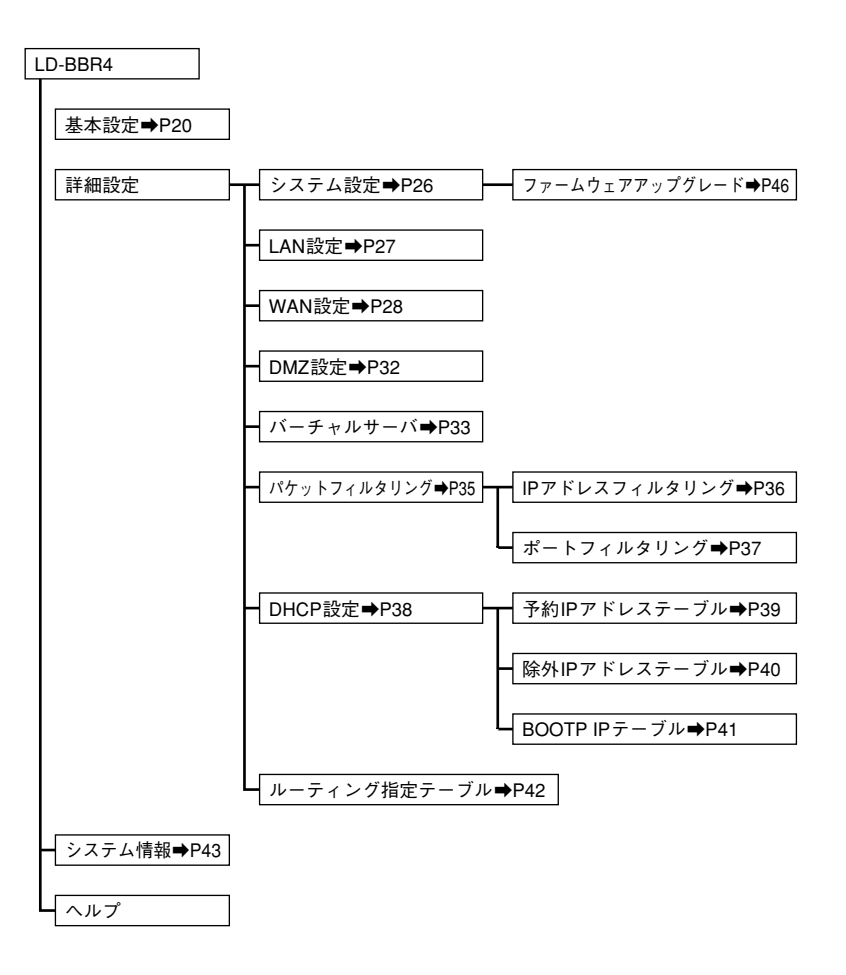

## システム設定

設定ユーティリティにアクセスするための管理者のログイン名、パスワードを設 定できるほか、本製品を管理するのに必要な機能を操作できます。

#### 設定を変更した場合は必ず (保存) をクリックします。変更内容を有効にするに は、「システムを再起動する」を実行する必要があります。

| 管理者ログイン名        | root  |
|-----------------|-------|
| 管理者ログインパスワード    | ***** |
| パスワード確認         | ***** |
| 工場出荷状態に戻す       | 実行    |
| システムを再起動する      | 実行    |
| ファームウェアのアップグレード | -     |

#### ●管理者ログイン名

管理者のログイン名を設定します。初期値は「root」です。第三者に不正にログ インされないようにログイン名を初期値から変更してください。ログイン名は忘 れないようにメモするなどして大切に保管しておいてください。

#### ●管理者ログインパスワード/パスワード確認

管理者がログインするときに使用するパスワードを設定します。初期値ではパス ワードは設定されていません。第三者に不正にログインされないように必ずパス ワードを設定してください。「パスワード確認」には、「管理者ログインパスワー ド」に入力したパスワードをもう一度入力します。パスワードは忘れないように メモするなどして大切に保管しておいてください。

#### ●工場出荷時に戻す

実行<br />
をクリックすると、現在の設定内容を工場出荷時の初期値に戻します。

#### ●システム再起動する

設定を変更したあとに、変更内容を有効にするために本製品をリセットするとき に使用します。 ●ファームウェアのアップグレード

本製品のファームウェアをアップグレードできます。詳しくは46ページ「ファー ムウェアをアップグレードする」をお読みください。

## LAN 設定

本製品のLAN側ポートのIPアドレスおよびサブネットマスクを設定します。

設定を変更した場合は必ず (採存)をクリックします。変更した内容を有効にす るには、[詳細設定]→[システム設定]で「システムを再起動する」を実行する 必要があります。

|       | 詳細設定 / LAN設定 ZEE                                       |                                                                                                    |  |  |  |  |
|-------|--------------------------------------------------------|----------------------------------------------------------------------------------------------------|--|--|--|--|
| MACT  | ペレス                                                    | 0.40-02-40-02-48                                                                                                    |  |  |  |  |
| LAN I | Pアドレス                                                  | 192 168 1                                                                                                    |  |  |  |  |
| サブネ   | ットマスク                                                  | 255 255 0                                                                                                    |  |  |  |  |
| 注意:   | DHC<br>DHCP設定にて入<br>場合、DHCP設定<br>必ず、本設定を保<br><u></u> 創 | 2P開始アドレス 192.168.1.11<br>:P終了アドレス 192.168.1.254<br>力されているネットワークと異なるアドレスを入力した<br>の内容は消去されます。<br>:存後にDHCP設定を行なってください。<br>:森存キャンセル 戻る |  |  |  |  |

#### ●MACアドレス

本製品のLAN側のMACアドレスが表示されます。

#### ●LAN IPアドレス

本製品のLAN側のIPアドレスを設定します。初期値は「192.168.1.1」です。通常は 変更する必要はありません。本製品を既存のネットワークのクライアントとして 使用する場合は、使用するネットワークのIPアドレスに合わせる必要があります。

#### ●サブネットマスク

LAN側のサブネットマスクを指定します。通常は変更する必要はありません。本 製品を既存のネットワークのクライアントとして使用する場合は、使用するネッ トワークのサブネットマスクに合わせる必要があります。

## WAN 設定

WAN側ポートに関する設定をします。WAN側のIP設定には、「IP 自動設定」「IP 手動設定」「PPPoE」があります。

設定を変更した場合は必ず [孫存] をクリックします。変更した内容を有効にす るには、[詳細設定]→[システム設定]で「システムを再起動する」を実行する 必要があります。

MEMO 「WAN設定」と「基本設定」の共通項目は相互に設定内容が反映されます。例え ば「WAN設定」の「PPPoE」でユーザ名を変更して保存すると、「基本設定」の 「PPPoE」のユーザ名も同じ内容に変更されます。

#### IP自動設定

WAN 側ポートのIP アドレスがプロバイダなどから自動的に割り当てられる環境 での必要事項を設定します。変更内容を有効にするには [孫存] をクリックし、さ らに[詳細設定]→[システム設定]で「システムを再起動する」を実行する必要があ ります。

| MACアドレス     | 20-40-20-AF-20-AA |
|-------------|-------------------|
| ドメイン名       |                   |
| コンピュータ名     |                   |
| DNSサーバ      | ○自動 ○手動           |
| プライマリDNSサーバ |                   |
| セカンダリDNSサーバ |                   |

#### ● MAC アドレス

本製品のWAN側のIPアドレスが表示されます。

#### ●ドメイン名

プロバイダより提供されたドメインネームを入力します。

#### ●コンピュータ名

プロバイダよりコンピュータ名が指定されている場合、そのコンピュータ名を入 力します。コンピュータ名が指定されていない場合は入力の必要はありません。

#### ● DNS サーバ

DNSサーバは、プロバイダにアクセスするのに必要な情報です。プロバイダによっ てはDNSサーバのアドレスを指定しなくても自動的に接続できる場合がありま す。そのようなプロバイダを使用している場合は「自動」を、DNSサーバのアド レス入力が必要な場合は「手動」を選択します。

#### ●プライマリ DNS サーバ

プロバイダより提供されたプライマリDNSサーバのアドレスを入力します。 (例: 172.16.20.31)

#### ●セカンダリ DNS サーバ

プロバイダより提供されたセカンダリDNSサーバのアドレスを入力します。 (例: 172.16.20.32)

### IP手動設定

WAN側のIPアドレスがプロバイダなどから固定IPアドレスとして提供される環 境での必要事項を設定します。変更内容を有効にするには [詳細設定]→[システム設定]で「システムを再起動する」を実行する必要が あります。

| WACアドレス     |   | -  | 0.46 | - 28 - 4 | un. |  |
|-------------|---|----|------|----------|-----|--|
| Pアドレス       | 0 | .0 | . 0  | 0        | ]   |  |
| サブネットマスク    | 0 | .0 | . 0  | .0       | ]   |  |
| デフォルトゲートウェイ | 0 | .0 | .0   | 0        | ]   |  |
| プライマリDNSサーバ |   |    |      |          | ]   |  |
| セカンタリDNSサーバ |   |    |      |          | 1   |  |

● MAC アドレス

本製品のWAN側のIPアドレスが表示されます。

#### ●IPアドレス

契約時にプロバイダより提供されたWAN側のIPアドレスを入力します。 (例: 172.16.10.71)

## ●サブネットマスク

契約時にプロバイダより提供されたWAN側のサブネットマスクを入力します。 (例:255.255.255.0)

#### ●デフォルトゲートウェイ

契約時にプロバイダより提供されたWAN側のデフォルトゲートウェイを入力します。(例:172.16.10.1)

#### ●プライマリ DNS サーバ

プロバイダより提供されたプライマリDNSサーバのアドレスを入力します。 (例: 172.16.20.31)

#### ●セカンダリ DNS サーバ

プロバイダより提供されたセカンダリDNSサーバのアドレスを入力します。 (例: 172.16.20.32)

#### PPPoE設定

インターネットに接続するときに PPPoE を使って認証を受ける必要があるプロバ イダでは、PPPoE で自動的に接続するための必要事項を設定します。変更内容を 有効にするには [[探存] をクリックし、さらに[詳細設定]→[システム設定]で「シス テムを再起動する」を実行する必要があります。

| MACアドレス     | 20-40-20-AF-20-AA |
|-------------|-------------------|
| ユーザ名        | xxxxxx@laneed.net |
| パスワード       | *****             |
| パスワード確認     | *****             |
| サービス名       |                   |
| アイトリング時間    | 10 分 (0~10)       |
| DNSサーバ      | ●自動 ●手動           |
| プライマリDNSサーバ |                   |
| セカンタリDNSサーバ |                   |

#### ●MACアドレス

本製品のWAN側のIPアドレスが表示されます。

●ユーザ名/パスワード/パスワード確認 プロバイダより提供されたユーザ名とパスワードを入力します。「パスワード確 認」にはパスワードをもう一度入力します。

#### ●サービス名 プロバイダよりサービス名が提供されている場合に入力します。サービス名が提 供されていない場合は空白のままでかまいません。

#### ●アイドリング時間

インターネットとのデータのやり取りがない場合に自動的に回線を切断する時間 を設定します。「0」を設定するとデータのやり取りがなくても切断しません。

#### ● DNS サーバ

DNSサーバは、プロバイダにアクセスするのに必要な情報です。プロバイダによっ てはDNSサーバのアドレスを指定しなくても自動的に接続できる場合がありま す。そのようなプロバイダを使用している場合は「自動」を、DNSサーバのアド レス入力が必要な場合は「手動」を選択します。

#### ●プライマリDNSサーバ/セカンダリDNS

プロバイダより提供されたプライマリDNSサーバおよびセカンダリDNSサーバ のアドレスを入力します。(プライマリの例:172.16.20.31)(セカンダリの例: 172.16.20.32)

## DMZ設定

本製品はNAT/IPマスカレード機能により、通常はインターネットからはLAN側 のコンピュータにアクセスすることはできません。そのため対戦型ゲームのよう に固定IPアドレスやポートレベルで1対1での通信が必要なサービスは利用でき ません。そのようなサービスを利用したい場合は、DMZ (De Militarized Zone) 機能を設定することでLAN側の特定のコンピュータを制限なしでインターネット に開放することができます。これにより、複数のコンピュータがインターネット にアクセスしている場合でも、ネットワークゲームやチャットのようなサービス を利用することができます。また、LAN側のコンピュータをインターネットサー バとして公開することができます。

設定を変更した場合は必ず [孫存] をクリックします。変更した内容を有効にす るには、[詳細設定]→[システム設定]で「システムを再起動する」を実行する 必要があります。

注 意 LAN側のコンピュータをインターネットに開放すると、インターネット側から不正 アクセスを受ける可能性があります。DMZ機能の使用する場合はファイアーウォー ルについて十分に考慮してください。また、この機能の設定はネットワークに十分 な知識のある管理者の指示でおこなってください。

| 副      | 詳細設定/DMZ 設定 1922 |  |  |  |  |  |
|--------|------------------|--|--|--|--|--|
| DMZホスト | 192.168.1.255    |  |  |  |  |  |
|        | 保存 取り消し 戻る       |  |  |  |  |  |

DMZホストになるコンピュータのローカルIPアドレスを指定します。DHCPサー バを利用している場合は、DMZホストになるコンピュータのIPアドレスが固定さ れるように設定しておいてください。

● 取り消し をクリックすると、入力したIPアドレスを取り消すことができます。

●インターネットに公開するIPアドレスはWAN側のIPアドレスになります。な お、一部のアプリケーションではこの機能を利用することはできません。

## バーチャルサーバ

バーチャルサーバ機能はDMZ機能と同じようにインターネットからLAN側のコ ンピュータへのアクセスを許可します。ただし、DMZ機能が指定したコンピュー タへのすべてのアクセスを許可するのに対して、バーチャルサーバ機能はポート 単位で指定したプロトコルでのアクセスだけを許可します。指定以外のポートお よびプロトコルでのアクセスは許可されません。

設定を変更した場合は必ず [孫存] をクリックします。変更した内容を有効にす るには、[詳細設定]→[システム設定]で「システムを再起動する」を実行する 必要があります。

注意 LAN側のコンピュータのポートをインターネットに開放すると、インターネット 側から不正アクセスを受ける可能性があります。バーチャルサーバ機能の使用す る場合はファイアーウォールについて十分に考慮してください。また、この機能 の設定はネットワークに十分な知識のある管理者の指示でおこなってください。

― 編集や消去したいバーチャルサーバを選択します。

|     |                     | ┌── バーチャルサ<br>│ | ーバ機能を使用す      | る場合は、「有効」  | を選択しま    | す。       |  |  |  |  |
|-----|---------------------|-----------------|---------------|------------|----------|----------|--|--|--|--|
|     | 詳細設定 / パーチャルサーバ ゴニン |                 |               |            |          |          |  |  |  |  |
|     | バーチャルサーバ「有効」(保存)    |                 |               |            |          |          |  |  |  |  |
| , t | バーチャルサーバ            | WAN側のポート番号      | LAN側のIPアドレス   | LAN側のポート番号 | プロトコル 説明 | <b>月</b> |  |  |  |  |
| 6   | 1 有効                | 80              | 192.168.1.251 | 80         | TCP      |          |  |  |  |  |
| С   | 2 有効                | 23              | 192.168.1.251 | 23         | TCP      |          |  |  |  |  |
|     |                     | 追加              | 編集 消去 戻る      | ,          |          |          |  |  |  |  |

- 追加 編集 をクリックすると選択したバーチャルサーバの追加画面または編 集画面が表示されます。
- 消去 をクリックすると、選択したバーチャルサーバの登録を削除します。

#### ■追加画面の説明(編集画面も同じです)

| 詳細設定 / パーチャルサー | バノバーチャルサーバの追加 🎟 |   |
|----------------|-----------------|---|
| バーチャルサーバ       | 有効 ▼            |   |
| WAN側のポート番号     | 80 (0~9600)     |   |
| LAN側のIPアドレス    | 192 168 1 254   |   |
| LAN側のポート番号     | 80 (0~65535)    |   |
| プロトコル          | TCP -           |   |
| 説明             |                 |   |
|                | 展る              |   |
|                | 設定内容をリストに追加します  | 0 |

#### ●バーチャルサーバ

このバーチャルサーバの有効/無効を設定します。

#### ●WAN側のポート番号

アクセスを許可するWAN側のポート番号を入力します。

#### ●LAN側のIPアドレス

インターネットからのアクセスを許可するコンピュータのローカルIPアドレスを 入力します。DHCPサーバを利用している場合は、コンピュータのIPアドレスが 固定されるように設定しておいてください。

#### ●LAN側のポート番号

アクセスを許可するLAN側のポート番号を入力します。

#### ●プロトコル

アクセスを許可するプロトコルを選択します。

#### ●説明

一覧で表示されたときに登録したバーチャルサーバを区別しやすくするために簡 単な説明を入力できます。

## パケットフィルタリング

パケットフィルタリングには、IPアドレスをフィルタリングする機能とポートを フィルタリングする2種類の機能があります。

設定を変更した場合は必ず [孫存] をクリックします。変更した内容を有効にす るには、[詳細設定]→[システム設定]で「システムを再起動する」を実行する 必要があります。

#### ■パケットフィルタリングの有効/無効の設定

左フレームのメニューから[詳細設定]→[パケットフィルタリング]を選択すると、 パケットフィルタリング機能の有効/無効を設定する画面が表示されます。

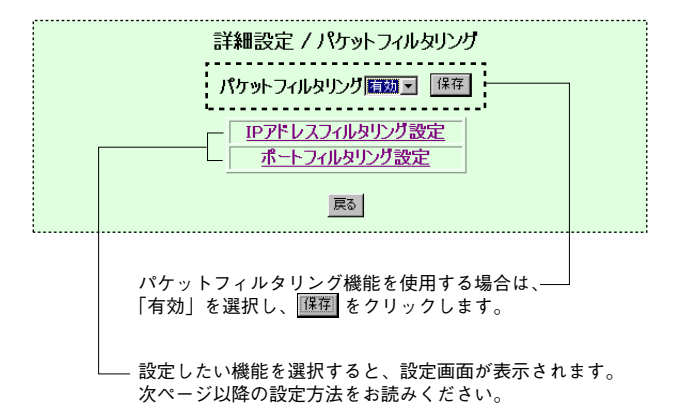

## IPアドレスフィルタリング設定

LAN側のすべてのコンピュータから指定したWAN側のIPアドレスを持つホスト へのアクセスを禁止することができます。インターネット上の有害サイトへのア クセスを禁止したい場合になどに使用できます。変更内容を有効にするには 保 存 をクリックし、さらに[詳細設定]→[システム設定]で「システムを再起動する」 を実行する必要があります。

|           | ────編集や消去したいIPアド                                                              | レスを選択します。   |
|-----------|-------------------------------------------------------------------------------|-------------|
| 詳細設定/パケット | フィルタリング / IPアドレスフィル                                                           | 対ング設定 アクチャン |
|           | IPアドレス       1     72.16.30.1       2     72.168.251.1       適加     編集     消去 |             |

- ●フィルタリング機能を有効にしている場合は、ここに登録されているIPアドレ スを持つホストはすべてアクセスすることはできません。
- 追加 編集 をクリックすると選択した IP アドレスの追加画面または編集画面 が表示されます。
- 消去 をクリックすると、選択したIPアドレスの登録を削除します。

#### ■追加画面の説明(編集画面も同じです)

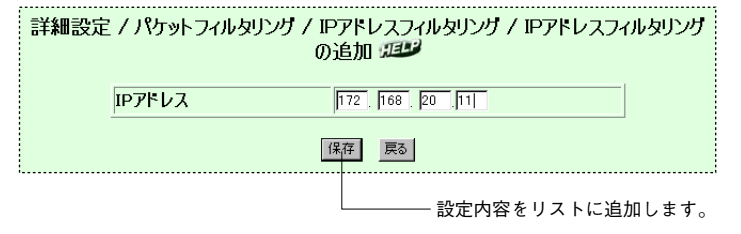

#### ●IPアドレス

フィルタリング(アクセス禁止)したいWAN側のホストのIPアドレスを入力し、 保存 をクリックします。

## ポートフィルタリング設定

LAN側のすべてのコンピュータから指定されたポートを使ったパケットの送受信 を禁止します。変更内容を有効にするには [保存] をクリックし、さらに[詳細設定] →[システム設定]で「システムを再起動する」を実行する必要があります。

|          |     | ―― 編集や消 | 去したい  | プロトコノ           | レを選択します。        |
|----------|-----|---------|-------|-----------------|-----------------|
| 詳細設定 / ) | የታቃ | トフィルタリン | ナノポーI | <i>、フィルタリ</i> ン | <b>ヴ設定</b> 3999 |
|          | ,t  | サービスタイプ | プロトコル | ポート番号           |                 |
|          | 01  | TCP     | FTP   | 21              |                 |
|          | C 2 | TCP     | NEWS  | 144             |                 |
|          | €B  | TCP     | SMTP  | 25              |                 |
| , i      |     | •       |       | _               |                 |
|          |     | 追加 編集   | 削除    | 戻る              |                 |

- ●フィルタリング機能を有効にしている場合は、ここに登録されているプロトコル/ポート番号はすべて利用できません。
- ●追加 編集 をクリックすると選択したプロトコル/ポート番号の追加画面または編集画面が表示されます。
- 削除 をクリックすると、選択したプロトコル/ポート番号の登録を削除します。

#### ■追加画面の説明(編集画面も同じです)

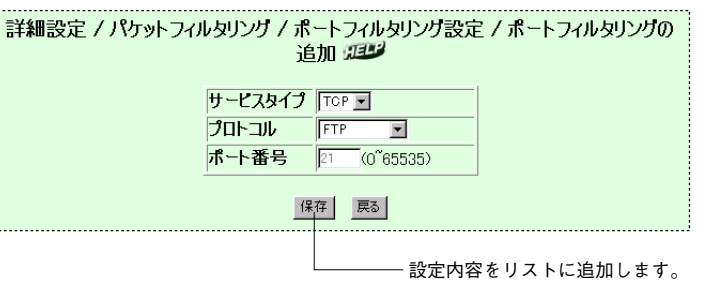

#### ●サービスタイプ

TCPまたはUDPのいずれかを選択します。

#### ●プロトコル

フィルタリングするプロトコルをリストから選択します。リストにないプロトコ ルを指定するときは、「ユーザ定義」を選択します。

#### ●ポート番号

よく利用されるプロトコルを選択すると、自動的にポート番号が表示されます。 この場合は、ポート番号を変更することはできません。「ユーザ定義」を選択し た場合は、ここでポート番号を入力します。

## DHCP 設定

DHCPサーバ機能について設定します。また、DHCPサーバ機能を使用する場合のオプションについて設定できます。

設定を変更した場合は必ず (採存)をクリックします。変更した内容を有効にす るには、[詳細設定]→[システム設定]で「システムを再起動する」を実行する 必要があります。

| 詳細設定       | / DHCP設定 // III   |
|------------|-------------------|
| DHCP       | 有効 💌              |
| DHCP開始アドレス | 192   168   1   1 |
| DHCP終了アドレス | 192 168 1 254     |
| 保存         | キャンセル 戻る          |
|            |                   |

#### DHCP

DHCPサーバ機能の有効/無効を設定します。

#### ● DHCP 開始アドレス

DHCPサーバ機能によって自動的に割り当てられるIPアドレスの開始アドレスを 指定します。

#### ●DHCP終了アドレス

DHCPサーバ機能によって自動的に割り当てられる IP アドレスの終了アドレスを 指定します。

## 予約IPアドレステーブル

DMZ機能やバーチャルサーバ機能を利用する場合は、対象となるコンピュータの IPアドレスが常に同じアドレスになるように設定する必要があります。このよう な場合に予約IPアドレステーブルでIPアドレスを指定するとDHCPサーバ機能を 使いながら、特定のクライアントのIPアドレスを固定することができます。変更 内容を有効にするには [保存] をクリックし、さらに[詳細設定]→[システム設定]で 「システムを再起動する」を実行する必要があります。

| — 編集や消去したいIPアド | 「レスを選択します。 |
|----------------|------------|
|----------------|------------|

|   | 詳細設定 / [<br>,  | DHCP設定 / 予約I | IPアドレステーブル <i>IEEE</i> |  |
|---|----------------|--------------|------------------------|--|
|   | PPF レス         | MACアドレス      | 説明                     |  |
| C | 1 192.168.1.15 | -28-4        | -AA バーチャルサーバ           |  |
| • |                |              |                        |  |
|   |                | 追加編集削        | 原る                     |  |

● 追加 編集 をクリックすると選択した IP アドレスの追加画面または編集画面 が表示されます。

● 削除 をクリックすると、選択したIPアドレスの登録を削除します。

#### ■追加画面の説明(編集画面も同じです)

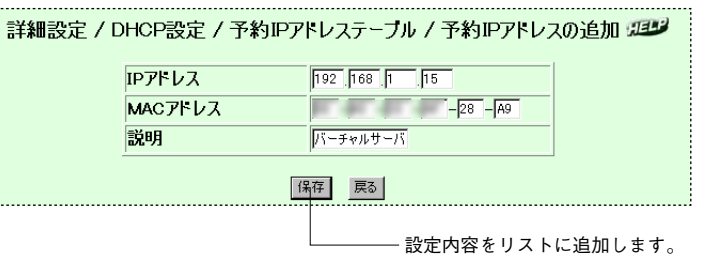

#### ●IPアドレス

固定で割り当てたいIPアドレスを入力します。

#### ●MACアドレス

割り当てたIPアドレスを使用するクライアント(ネットワーク機器)のMACア ドレスを入力します。

#### ●説明

一覧で表示されたときに登録したクライアントを区別しやすくするために簡単な
 説明を入力できます。

### 除外IPアドレステーブル

DHCPサーバ機能で設定した割り当て可能なIPアドレスの範囲の中で、DHCP サーバからの割り当てを除外したいIPアドレスを登録することができます。変更 内容を有効にするには [[探存] をクリックし、さらに[詳細設定]→[システム設定]で 「システムを再起動する」を実行する必要があります。

— 編集や消去したいIPアドレスを選択します。

|   | 詳細設定 /          | DHCP影 | 定/除 | ・外IPア | ドレステーブル 🕮 |
|---|-----------------|-------|-----|-------|-----------|
| 1 | IPアドレス          |       |     | 説明    |           |
| ( | 1 192.168.1.176 |       |     | BOOT  | IP1       |
| • |                 | 10 mg | 信件  | 21124 | =-        |
|   |                 | 1570  | 編集  | 門际    |           |

- 追加 編集 をクリックすると選択した IP アドレスの追加画面または編集画面 が表示されます。
- 削除 をクリックすると、選択したIPアドレスの登録を削除します。

#### ■追加画面の説明(編集画面も同じです)

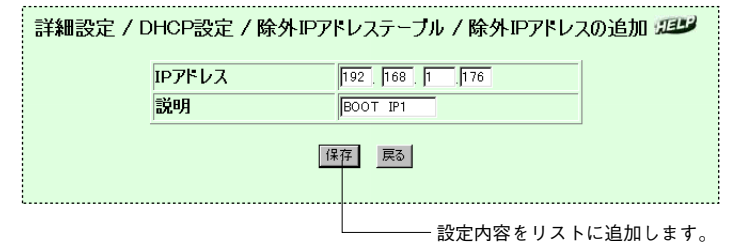

#### ●IPアドレス

DHCPサーバからの割り当てを除外したいIPアドレスを入力します。

#### ●説明

一覧で表示されたときに登録したIPアドレスの内容を区別しやすくするために簡 単な説明を入力できます。 BOOTPプロトコルを使用しているコンピュータ(クライアント)がある場合、 そのクライアントのIPアドレスを固定することができます。変更内容を有効にす るには 保存 をクリックし、さらに[詳細設定]→[システム設定]で「システムを再 起動する」を実行する必要があります。

—— 編集や消去したいIPアドレスを選択します。

|    | 詳細設5<br>      | ミ / DHCP設定 / BOOTP IF | テーブル エロジ |
|----|---------------|-----------------------|----------|
| Γ  | IPアドレス        | MACアドレス               | 説明       |
| (• | 1 92.168.1.18 | 10-40-10-AF-01-00     |          |

● 追加 編集 をクリックすると選択した IP アドレスの追加画面または編集画面 が表示されます。

● 削除 をクリックすると、選択したIPアドレスの登録を削除します。

#### ■追加画面の説明(編集画面も同じです)

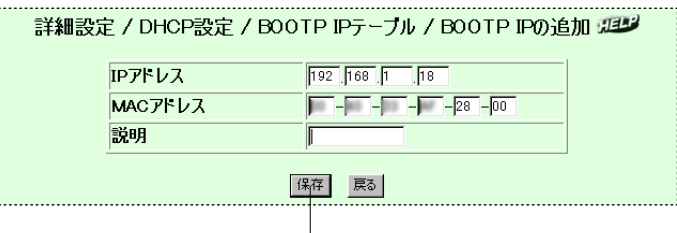

―― 設定内容をリストに追加します。

#### ●IPアドレス

BOOTPプロトコルを使用するクライアントのIPアドレスを入力します。

●MACアドレス

割り当てたIPアドレスを使用するクライアントのMACアドレスを入力します。

#### ●説明

一覧で表示されたときに登録したクライアントを区別しやすくするために簡単な 説明を入力できます。

## ルーティング指定テーブル

ルーティングテーブルにルーティング指定テーブルを追加します。

設定を変更した場合は必ず 孫存 をクリックします。変更した内容を有効にす るには、[詳細設定]→[システム設定]で「システムを再起動する」を実行する 必要があります。

| [ | ―― 編集や消去したいIPアドレスを選択します。 |          |       |   |               |   |              |          |
|---|--------------------------|----------|-------|---|---------------|---|--------------|----------|
|   | 詳細設定/ルーティング指定テーブル 加速     |          |       |   |               |   |              |          |
|   |                          | ት<br>ምጉር | ークアドレ | ス | サブネットマス       | ゥ | ゲートウェイ       | インターフェース |
| C | 1                        | 192.168. | 1.0   | 2 | 255.255.255.0 |   | 192.168.1.10 | LAN      |
|   |                          |          |       |   |               |   |              |          |

- 追加 編集 をクリックするとテーブルの追加画面または選択したテーブルの 編集画面が表示されます。
- 削除 をクリックすると、選択したテーブルの登録を削除します。

#### ■追加画面の説明(編集画面も同じです)

| ネットワークアドレス | 192 168 1 0  |
|------------|--------------|
| サブネットマスク   | 255 255 0    |
| ゲートウェイ     | 192 168 1 10 |
| インターフェース   | I AN 💌       |

#### ●ネットワークアドレス

ルーティング先のネットワークのIPアドレスを入力します。

#### ●サブネットマスク

ルーティング先のネットワークのサブネットマスクを入力します。

42

- ●ゲートウェイ ルーティング先のネットワークに存在するルータなどのゲートウェイ機器のIPア ドレスを入力します。
- ●インターフェース パケットを送信するインターフェースを指定します。指定できるインターフェー スはLANとWANです。

## システム情報

#### 各設定画面で設定した内容など、本製品のシステム情報を表示します。

| ハード・フェアハーション |                                                                                                    |
|--------------|----------------------------------------------------------------------------------------------------|
| システム起動時間     | R1. Feb. 13, 2001<br>日 2 時 10 分 37 秒                                                                                                 |
| LANステータス     | MACアドレス: -A9<br>IPアドレス: 192.168.1.1<br>サブネット・マスク: 255.255.255.0<br>DHCP: 有効<br>DHCP開始アドレス: 192.168.1.11<br>DHCP擬分アドレス: 192.168.1.254 |
| WANステータス     | MACアドレス: -AA<br>IPアドレス:0000<br>サブネットマスク:0000<br>ガートウェイ:0000<br>ブライマリDNSサーバ:: 1<br>セカンダリDNSサーバ:: :2                                   |

# システムツールを利用する

システムツールには本製品のファームウェアをバージョンアップするときに使用 する「TFTP Server」ソフト、さらに本製品に障害が発生した正常に動作しない 場合などに使用する「FirstAID Agent」ソフトがあります。これらのソフトは、 あらかじめインストールしておくことをお勧めします。

## システムツールをインストールする

本製品に付属のCD-ROMをドライブに入れます。

・通常は自動的にメニュー画面が表示されます。表示されない場合はCD-ROMの 内容を表示し、「autorun (.exe)」をダブルクリックしてください。

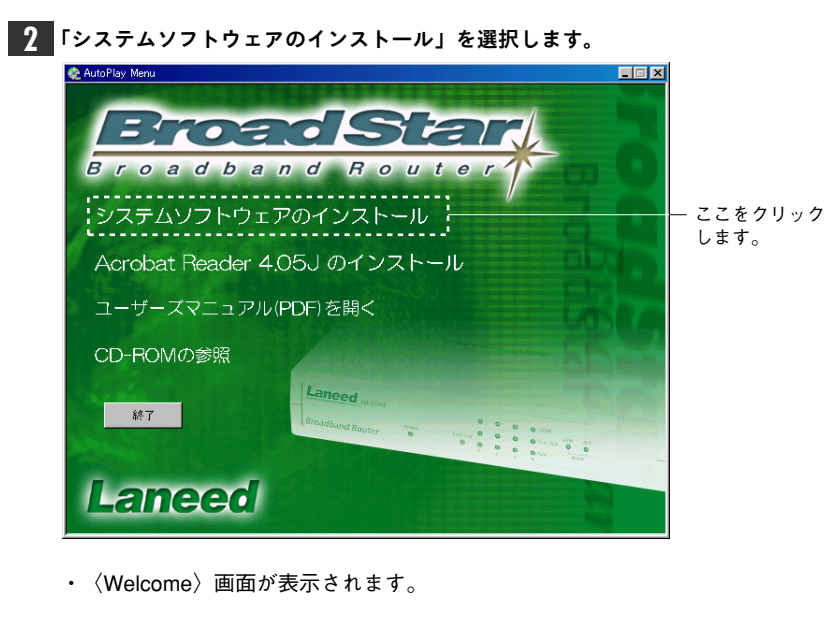

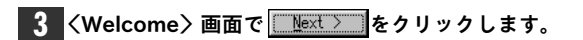

・〈Select installation components〉画面が表示されます。

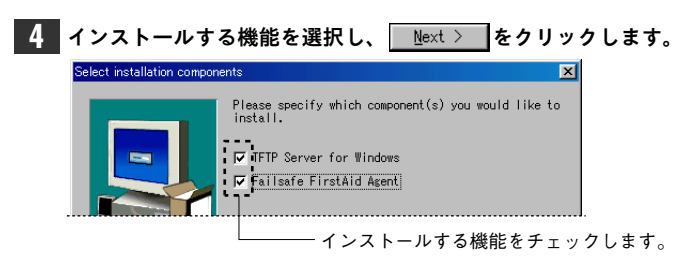

● TFTP Server for Windows 本製品のファームウェアをアップグレードするのに必要です。

Failsafe FirstAid Agent

TFTP Serverでファームウェアのアップグレードに失敗したときに必要です。

5 〈Choose Destination Location〉画面が表示されので、通常はそのまま

#### 6 選択したフォルダが存在しない場合は、新しくフォルダを作成するか確認のメッ セージが表示されますので、 Yes をクリックします。

onfirm New Folder You have entered the following folder specification: C:¥Program Files¥BroadStar LD-BBR4 This folder does not exist. Should Setup create it for you? Yes No

- 7 〈Select Program Folder〉画面が表示されますので、通常はそのまま Next〉 をクリックします。
- 8 インストールが正常に終了すると、〈Setup Complete〉画面が表示されますので 「Finish」をクリックします。

これでシステムツールのインストールは完了です。

## ファームウェアをアップグレードする

ファームウェアをアップグレードすると本製品の機能が増えたり、動作が安定し たりします。ファームウェアが更新されると弊社ラニード・ホームページにアッ プデータが掲載されますので、定期的に弊社ラニード・ホームページをご覧くだ さい。

#### ファームウェアのアップグレード方法について

本製品のファームウェアのアップグレードは、システムツールの「TFTP Server」 ソフトを起動し、設定ユーティリティからTFTP Serverにアクセスすることで実 行されます。「TFTP Server」ソフトと設定ユーティリティは、同じコンピュータ から起動してもかまいません。

あらかじめ弊社ラニード・ホームページなどからファームウェアのアップデータ をダウンロードしておきます。

・ダウンロードしたアップデータはTFTP Serverソフトを起動するコンピュータの任意のディレクトリに保存しておきます。

【2】 [スタート]→[プログラム]→[BroadStar LD-BBR4]→[TFTP Server]を選択します。

・〈TFTP Server〉画面が表示されます。

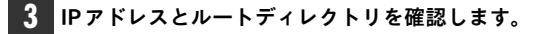

| TFTP Server            |  |
|------------------------|--|
| ファイル ヘルプ               |  |
|                        |  |
| ローカルIP = 192.168.1.11  |  |
| ルートディレクトリ = C:¥WINDOWS |  |
|                        |  |

・ルートディレクトリは、アップデータを保存してある場所を指定します。

#### アップデータを置くルートディレクトリを変更する場合

【ファイル】メニューの[ルートディレクトリ変更]を選択します。
 (ルートディレクトリ変更)画面が表示されます。

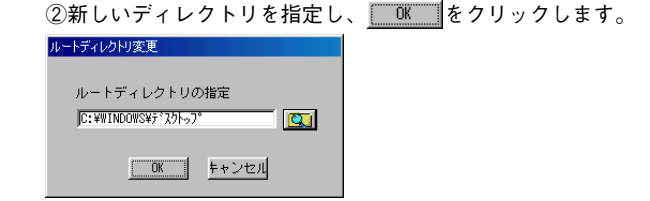

#### 4 TFTP Server ソフトを起動したまま、本製品のWeb設定ユーティリティを開きます。

・開き方については、19ページを参照してください。

5 ブラウザの左フレームのメニューから[詳細設定]→[システム設定]→[ファーム ウェアのアップグレード]を選択します。

「ファームウェアアップグレード」ページが表示されます。

#### 6 「TFTPサーバIPアドレス」にTFTPサーバを起動したコンピュータのIPアドレ スとダウンロードするファイル名を入力します。

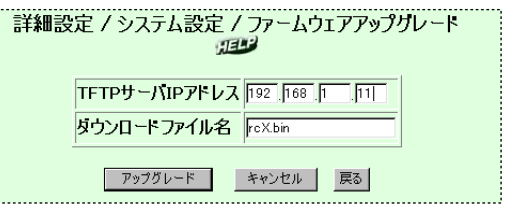

- ・IPアドレスはTFTPサーバユーティリティの〈TFTP Server〉画面に表示されています。
- ・「ダウンロードファイル名」とは、アップデータのファイル名(拡張子が「bin」) のことです。

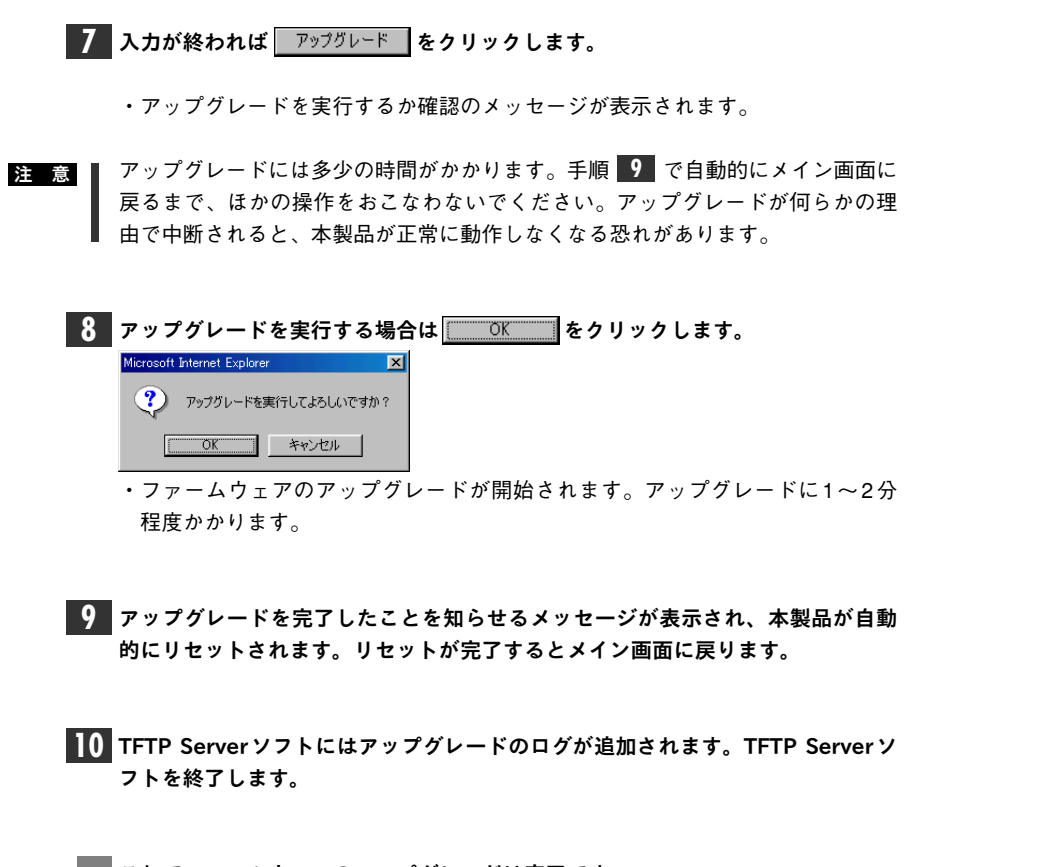

#### これでファームウェアのアップグレードは完了です。

## ファーストエイドエージェントを利用する

- 何らかの理由でTFTPサーバを使ってのファームウェアのアップグレードに失敗 した場合には、ファーストエイドエージェントを使用することでファームウェア をアップグレードできます。
- [スタート]→[プログラム]→[BroadStar LD-BBR4]→[TFTP Server]を選択し、 TFTPサーバを起動しておきます。
- 2 [スタート]→[プログラム]→[BroadStar LD-BBR4]→[FirstAid Agent]を選択し、 ファーストエイド・エージェントを起動します。

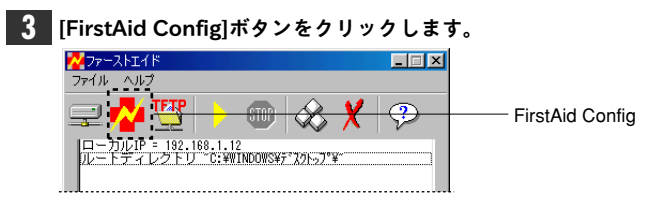

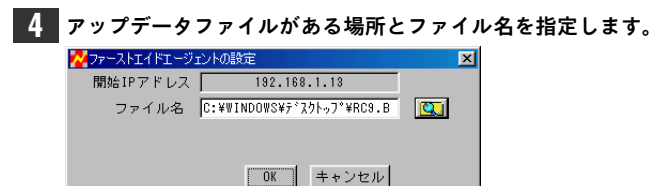

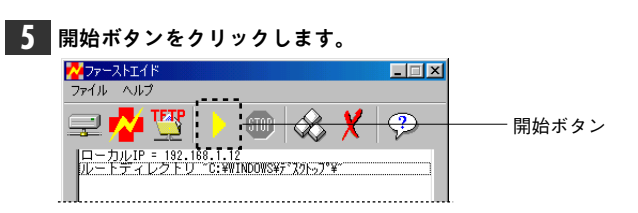

・「ファーストエイドエージェンシーの開始」と表示されます。

49

6 いったん本製品のACアダプタの電源を抜き、もう一度差し込みます。

・アップデータの送信が始まります。本製品の前面パネルにある「Self Test」が 点灯します。

#### 7 Self Test インジケータが点滅したらアップデータは完了です。ストップボタンを クリックします。

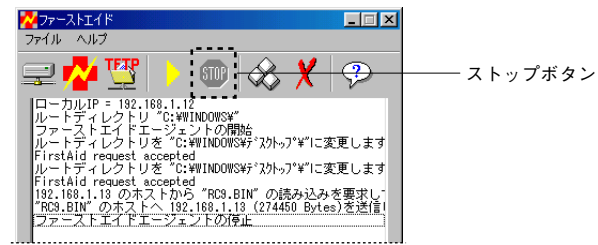

8 ファーストエイドエージェントを終了します。

9 本製品のACアダプタの電源を抜き、もう一度差し込みます。

これでファームウェアのアップグレードは完了です。

# こんなときは

正常に動作しない場合は次のような内容を確認してください。

#### インターネットに接続できない

- ●インターネットへ接続するための契約などはすべて完了していますか? 屋内への回線引き込み工事およびモデムの準備は完了していますか?
- ➡すべての契約と工事が完了していないと、本製品のセットアップが終わっても インターネットに接続することはできません。

#### ●本製品およびモデムのPowerインジケータは点灯していますか?

➡電源コードまたはACアダプタが正しく接続されているか確認してください。 ACアダプタは各製品に付属のものをお使いください。

#### ●モデムとWAN側の回線は正しく接続されていますか?

- ➡モデムのLEDインジケータなどを確認してください。詳しくはモデムのマニュ アルをお読みください。
- ●モデム~本製品間はイーサネットケーブルで正しく接続されていますか? リン クは確立していますか?
- ➡イーサネットケーブルが正しく接続されていても、ストレート/クロスの変換が 必要な場合があります。本製品のWAN側のLinkインジケータが点灯していな い場合は、モデム側でストレート/クロスの切替スイッチを切り替えるなどして ください。
- ●インターネットに接続するコンピュータと本製品はイーサネットケーブルで正しく接続されていますか?リンクは確立していますか?
- ⇒コンピュータを起動して本製品の各ポートのLinkインジケータが点灯している かを確認してください。点灯していない場合はケーブルの接触不良や断線など が考えられます。4番ポートを使用している場合、アップリンク切替スイッチ がオンになっていないか確認してください。オンになっている場合はオフにし てください。

#### ●本製品に接続されたコンピュータにTCP/IP プロトコルが設定されています か? IPアドレスは自動取得になっていますか?

⇒コンピュータ側のネットワーク設定が正しくないとインターネットに接続できません。16ページをお読みになり設定が正しいか確認してください。ただし、ネットワーク管理者が存在するネットワークの場合は管理者に確認してください。

- ●インターネットに接続するコンピュータでブラウザから本製品のLAN側のIP アドレス(初期値は192.168.1.1)を入力すると、設定ユーティリティのログ イン画面が表示されますか?
- →ログイン画面が表示される場合は、コンピュータ~本製品間は正常につながっています。表示されない場合は、ケーブルの問題またはコンピュータ側のネットワーク設定の問題が考えられます。また、コンピュータ側のIPアドレスなどが正常に取得されていないことが考えられます。Windows Me/98/95の場合は、コンピュータの[スタート]→[ファイル名を指定して実行]で「winipcfg」と入力し、そのコンピュータIPアドレスやサブネットマスクなどの情報を確認してください。これらの情報が正しくない場合は「解放」を選択し、再取得してください。

#### ●本製品の設定ユーティリティで必要事項をすべて入力しましたか?

- →WAN側のIPアドレスはプロバイダにより自動割り当ての場合と、固定IPアドレスを手動で入力する場合があります。また、接続時の認証にPPPoEを使用するプロバイダでは、「PPPoE」を設定する必要があります(→20ページまたは30ページ参照)。プロバイダから提供された情報をもう一度確認してください。
- ●PPPoEを利用する場合、ユーザ名/パスワード/サービス名などは正しく入力されていますか?
- ➡PPPoEを利用する場合は、プロバイダからユーザ名、パスワードなどが指定されます。この情報を間違って入力していないか確認してください。ISDNダイヤルアップサービスからADSL接続ヘサービスを変更した場合、ユーザ名の設定などが変更になる場合がありますので注意してください。
- ●DNSサーバは自動取得ですか? プロバイダからDNSサーバの指定はありませんか?
- ➡プロバイダからプライマリおよびセカンダリDNSサーバの情報が提供されている場合は、WAN IP設定またはPPPoE設定の「DNSサーバ」の設定を自動から手動に変更し、提供されたアドレスを入力してください。

#### その他のトラブル

●ファームウェアのアップグレードに失敗した

49ページ「ファーストエイド・エージェントを利用する」をお読みください。

#### ● HUB に接続されたコンピュータのデータのやり取りができない

⇒ネットワーク内のデータのやり取りには、ファイル共有などのネットワーク設定が別途必要です。コンピュータに取り付けたイーサネットアダプタのマニュアルなどを参考にしてネットワーク設定をおこなってください。ネットワーク管理者が存在するネットワークでは管理者にお尋ねください。

## サポートサービスについて

ラニード製品のサポートサービスについては、下記のラニード・サポートセンター へお電話またはFAXでご連絡ください。サポート情報、製品情報に関しては、 FAX情報、インターネットでも提供しております。なお、サポートサービスを受 けるためには、ユーザ登録が必要です。7ページをお読みになり、必ずユーザ登録 を行ってください。

#### ●ラニード・サポートセンター

TEL: 03-3444-5571 FAX: 03-3444-8205

受付時間: 月~金曜日 9:00~12:00 13:00~18:00 (夏期・年末年始特定休業日、祝祭日は除きます) ※FAXによる受信は24時間おこなっております。

#### ●インターネット

http://www.elecom-laneed.com

#### ● FAX 情報サービス

最寄りのサービス情報BOXセンターにお電話ください。 ガイダンスに従って取り出したい情報のBOX番号を指示してください。

メインメニューBOX番号(提供している情報の一覧がFAXされます)

#### 559900

#### 電話番号

| 東  | 京: | 03-3940-6000 | 大 | 阪:06-6455-6000 |
|----|----|--------------|---|----------------|
| 名さ | 屋: | 052-453-6000 | 福 | 岡:092-482-6000 |
| 札  | 幌: | 011-210-6000 | 仙 | 台:022-268-6000 |
| 広  | 鳥: | 082-223-6000 |   |                |

#### ●修理の依頼

本製品が故障した場合には、故障した製品と保証書に、故障状況を記入したもの を添えて、下記までご連絡ください。

#### 保証期間内

まずは、上記のラニード・サポートセンターまで電話またはFAXでご連絡ください。

#### 保証期間外

東京都八王子市子安町3-5-2 セキエレクトロニクス株式会社内 エレコム修理センター 電話番号 0426-31-0271 FAX番号 0426-31-0272 受付時間 月曜日〜金曜日 9:00〜12:00 13:00〜17:00 (ただし、祝祭日および夏期・年末年始特定休業日は除く) ※FAXによる受信は24時間おこなっております。

#### ●サポートセンターへお電話される前に

サポートセンターにお電話される前に次の事項を確認してください。

- ・このマニュアルの51ページ「11.こんなときは」をお読みになりましたか。ま だ、お読みでない場合は、お電話の前にお読みください。
- ・システムを起動できる場合は、起動した状態でお電話ください。
- ・異常のある製品を取り付けたコンピュータの前から会話が可能な場合は、コン ピュータの前からお電話をおかけください。実際に操作しながらチェックでき ますので、解決しやすくなります。
- ・FAXを送られる場合は、付属の別紙「トラブルシート」に、できるだけ詳しい内 容をご記入ください。

#### 次のことをお調べください。

- ●ネットワーク構成 使用しているネットワークアダプタ:
   使用しているOS:
   使用しているコンピュータ本体(メーカーおよび型番):
   ネットワークを構成するコンピュータの台数とOSの構成:
   ネットワークを構成するその他の関連機器(HUB、ルータ等):
- ●具体的な現象について 具体的な現象: 事前にお客様が試みられた事項(あればお伝えください):

# 基本仕様

| 製品型番             | LD- BBR4                                                                                             |
|------------------|----------------------------------------------------------------------------------------------------|
| WAN側<br>インターフェイス | 10Mbps RJ45ボート×1                                                                                     |
| LAN側<br>インターフェイス | 10/100Mbps RJ45ワークステーションポート×4、<br>アップリンクポート×1<br>(アップリンクポート使用時は10/100Mbps RJ45ワークステーショ<br>ンポートは3ポート) |
| 規格               | IEEE802.3/IEEE802.3u                                                                                 |
| 対応回線             | CATVインターネット接続、xDSL回線                                                                                 |
| 通信速度             | WAN側:10Mbps、LAN側:10Mbps/100Mbps                                                                      |
| アドレス変換方式         | NAT/IPマスカレード                                                                                         |
| 対応プロトコル          | TCP/IP, DHCP, DNS, NAT, TFTP, HTTP                                                                   |
| セキュリティ           | パケットフィルタリング NATによるファイヤウォール                                                                           |
| 電源               | DC12V(ACアダプタによる)                                                                                     |
| 動作温度             | 0~40°C                                                                                               |
| 動作湿度             | 0~90%(結露なきこと)                                                                                        |
| 外形寸法             | 幅175×奥行101×高さ31mm                                                                                    |

4ポート 10/100Mbps スイッチング HUB 機能搭載 ブロードバンドルータ LD-BBR4 ユーザーズマニュアル 発行 エレコム株式会社 2001年2月28日 第1版

©2001 ELECOM Corporation. All rights reserved.

LD-BBR4

# Laneed ELECOM